## Prepay and Add on Carrier Agreements

Starting at either the **Add/Manage Carriers** tile on the home screen, or the Manage Carriers (1)> Connected Carriers (2) drop down, go to your Carrier Agreements page.

Select the checkbox next to the appropriate carrier agreement (3). If needed, more than one carrier agreement can be checked. All changes will apply uniformly to checked agreements.

Once checked, the **Edit Prepay and Add Values** (\$) option becomes active (4).

| \$                   |               |                     | Carrier Relation | arriers |                       |                          |                     |
|----------------------|---------------|---------------------|------------------|---------|-----------------------|--------------------------|---------------------|
| Agreement References |               |                     |                  |         |                       |                          | Agreement Details   |
| ply                  | Actions       | Agreement Name      | Agreement Notes  | Active  | Agreement Type        | Client                   | Carrier             |
|                      |               |                     |                  | All 🗸   | All 👻                 |                          |                     |
|                      | Quick Actions | A-0000101635        |                  | Yes 🗸   | TL Agreement          | Sloppy Joes (Key West)   | AGX Freight         |
| 2                    | Quick Actions | <u>A-0000099934</u> |                  | Yes 🗸   | Spot/Volume Agreement | Sloppy Joes (Key West)   | HNRY Logistics (TL) |
|                      | Quick Actions | A-0000090829        |                  | Yes 🗸   | LTL Agreement         | Sauer Brands             | Esles Express       |
| 2                    | Quick Actions | A-0000087388        |                  | Yes 🗸   | LTL Agreement         | Sloppy Joes (West Coast) | Estes Express       |
|                      | Quick Actions | <u>A-0000087172</u> |                  | No 🗸    | TL Agreement          | Sloppy Joes (Key West)   | Loadsmart           |
| כ                    | Quick Actions | <u>A-0000086086</u> |                  | Yes 🗸   | TL Agreement          | Sloppy Joes (West Coast) | C.H. Robinson (TL)  |
| 2                    | Quick Actions | <u>A-0000085476</u> |                  | Yes 🗸   | LTL Agreement         | Sloppy Joes (Canada)     | Day & Ross Freight  |
| 2                    | Quick Actions | <u>A-0000084890</u> |                  | Yes 🗸   | Spot/Volume Agreement | Sloppy Joes (Key West)   | ShipEx Logistics    |
| 7                    | Quick Actions | A-0000084418        |                  | Yes ¥   | LTL Agreement         | Sloppy Joes (Key West)   | A. Duie Pyle        |

Clicking on the **Edit Prepay and Add Values** button brings up a new window.

## Edit Prepay and Add

Select the percentage of the Prepay & Add. Also select the payment types that this upcharge should be applied to. You can, optionally, provide a minimum and maximum upcharge amount.

X

| Prepay & Add<br>Percentage                   | 0 enter a        | as percentage      |  |  |  |
|----------------------------------------------|------------------|--------------------|--|--|--|
| Prepay & Add Minimum                         |                  | ar as \$ amount    |  |  |  |
| Prepay & Add Maximum                         |                  |                    |  |  |  |
| Payment Types                                | Inbound Collect  |                    |  |  |  |
| Select to which                              | Outbound Prepaid |                    |  |  |  |
| payment types<br>you'd like this<br>applied. | Inird Party      |                    |  |  |  |
|                                              |                  |                    |  |  |  |
| Delete Prepay and Add                        |                  | Save Details Close |  |  |  |

In the first field—**Prepay & Add Percentage**—enter the percentage of the initial rate to be added, e.g., 10% of the total rate amount.

The second and third fields are where you can put a cap on the minimum and maximum amounts to be added. This number must be a dollar amount.

These three fields are not all required; any combination may be used.

The final section—**Payment Types**—allows you to select the shipment types that these Prepay and Add amounts should be applied to. Select which one(s) you would like, then click the right/left arrows to move it into the box on the right. The payment types in the right box are the ones that this prepay value will be applied to. It will not be applied to any payment types in the left box.

When finished, click **Save Details**.

The prepay values entered will now be reflected on any rates from that carrier going forward.